1、输入西安交通大学研究生院网址 <u>http://gs.xjtu.edu.cn/</u> , 界面滑到最底部, 点击研究生 教育相关系统入口

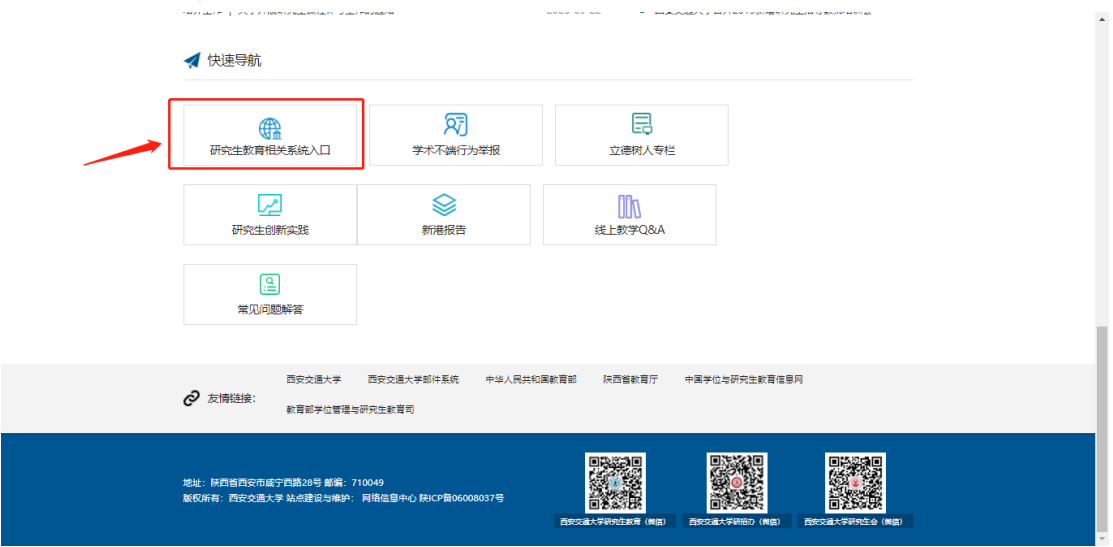

2、进入如下图界面,点击<mark>导师、任课教师登录</mark>,然后登录账号

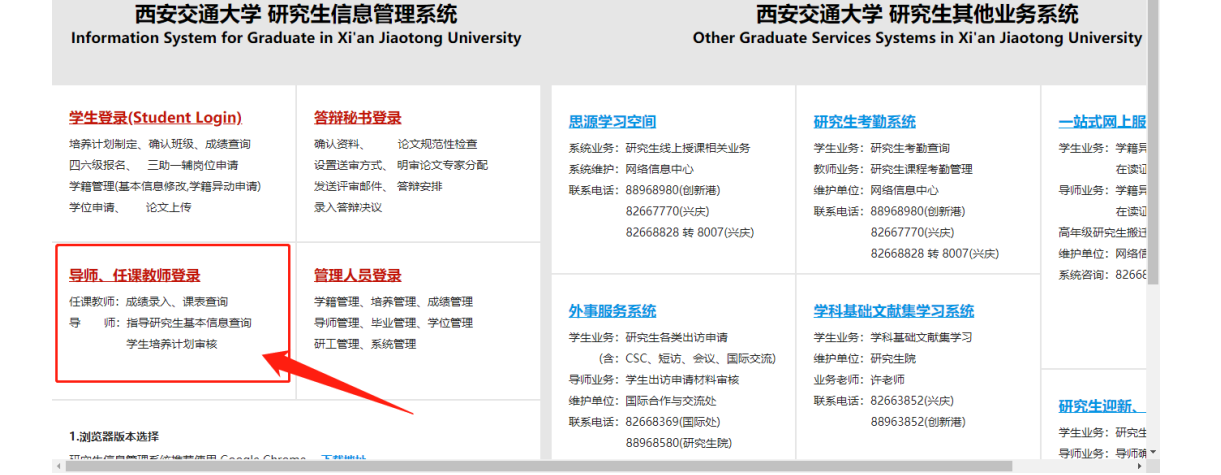

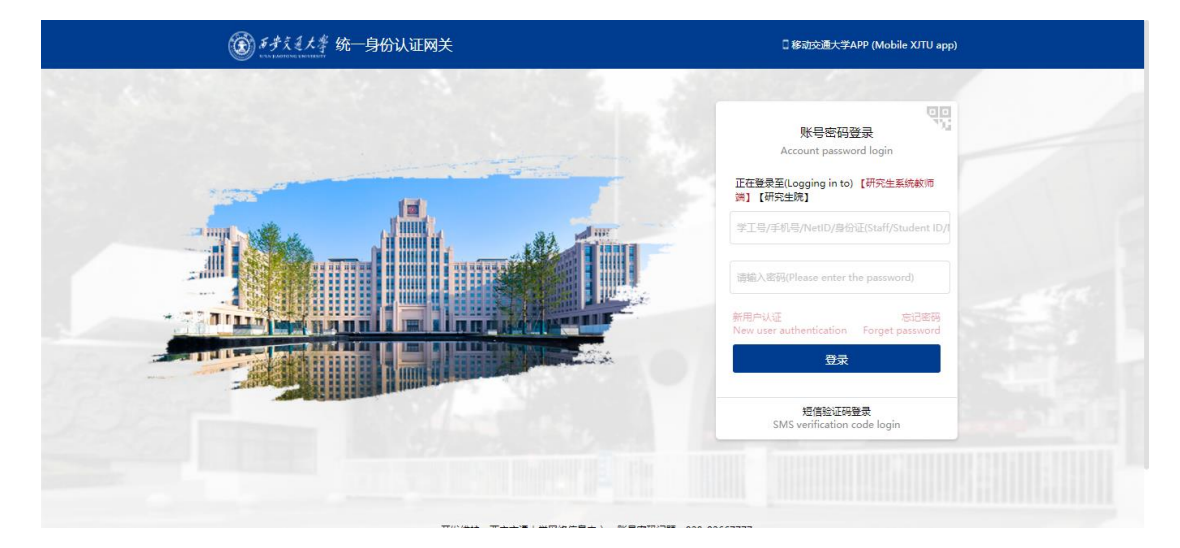

3、随后进入研究生管理信息系统界面, 在导师日常管理栏 -> 点击研究生在校情况

| ③ 并子交通大学 研究生管理信息系统(原用服务)                                                                                                    |    |           |                  |    |
|----------------------------------------------------------------------------------------------------|----|-----------|------------------|----|
| ▲ 遊知公告                                                                                                    | 更多 | ● 个人信息    |                  | 童香 |
| ★ 硕士答辩秘书提作手册 2020-05-14 16:17                                                                                                    |    | nO ima Oa | · 欢迎您!           |    |
| ★ 博士答辩秘书编作手册 2020-05-14 16:16                                                                                                    |    | <b>U</b>  | ₩0.112895<br>院系: |    |
| ★ 研究生学位模块操作手册 2020-05-14 16:15                                                                                                    |    |           |                  |    |
| ★ 系統常见问题解答(学位模块) 2020-05-05 00:00                                                                                                    |    | ● 待办事项    |                  |    |
| ■ 教师教学管理                                                                                                    |    |           |                  |    |
| ● ● ● ● ● ● ● ● ● ● ● ● ● ● ● ● ● ● ● ● ● ● ● ● ● ● ● ● ● ● ● ● ● ● ● ● ● ● ● ● ● ● ● ● ● ● ● ● ● ● ● ● ● ● ● ● ● ● ● ● ● ● ● ● ● ● ● ● ● ● ● ● ● ● ● ● ● ● ● ● ● ● ● ● ● ● ● ● ● ● ● ● ● ● ● ● ● ● ● ● ● ● ● ● ● ● ● |    |           |                  |    |
| m 导新日常管理                                                                                                    |    |           |                  |    |
| ● ● ● ● ● ● ● ● ● ● ● ● ● ● ● ● ● ● ● ● ● ● ● ● ● ● ● ● ● ● ● ● ● ● ● ● ● ● ● ● ● ● ● ● ● ● ● ● ● ● ● ● ● ● ● ● ● ● ● ● ● ● ● ● ● ● ● ● ● ● ● ● ● ● ● ● ● ● ● ● ● ● ● ● ● ● ● ● ● ● ● ● ● ● ● ● ● ● ● ● ● ● ● ● ● ● ● |    |           |                  |    |
| 研究生在設備況                                                                                                    |    |           |                  |    |

4、随后进入如下图所示界面,点击录入

| 研究生在校情况调查表 |       |                     |                     |    |  |  |  |  |
|------------|-------|---------------------|---------------------|----|--|--|--|--|
| 序号         | 学期    | 开始时间                | 结束时间                | 操作 |  |  |  |  |
| 0          | 2020秋 | 2020-07-20 12:46:27 | 2020-12-31 12:45:00 |    |  |  |  |  |

## 5、依次填写每位学生在校情况,点击提交,完成填写。

| چ 🛞   | 步交通大   | 学研究生    | 管理信息系统 (💑 | (順服务)                           |                           |                                                                    |        |
|-------|--------|---------|-----------|---------------------------------|---------------------------|--------------------------------------------------------------------|--------|
| 研究生在核 | 交情况调查表 |         |           |                                 |                           |                                                                    |        |
| 序号    | 姓名     | 学号      | 类别        | 研究生身在何处:①校内;②校<br>外国(境)内:③国(境)外 | 总体评价(单选):①优;②<br>良;③中;④关注 | 关注理由(可多选):①学业表现欠佳;②与<br>导师沟道欠佳;③人际关系欠佳;④身体健康<br>状况欠佳;③心理健康状况欠佳;④其他 | 其他关注理由 |
| 0     | - 100  | 311910. | 2019级统招硕士 | OD OD OB                        | 00 00 03 00               | 0 0 0 0 0 0 0 0                                                    |        |